1) Access your student administration account via the Student Admin Link on 'students.uconn.edu'

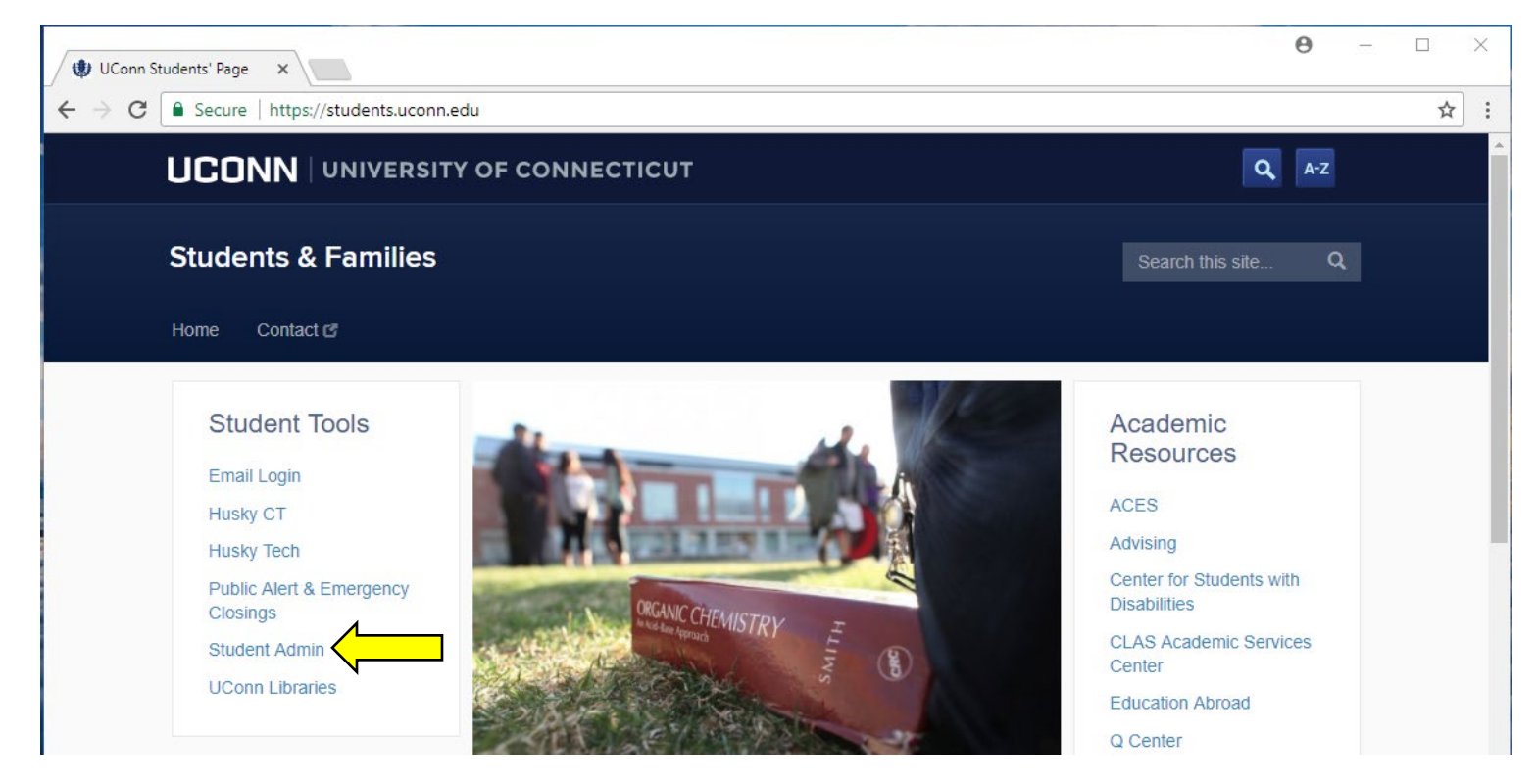

2) Click 'Login'.

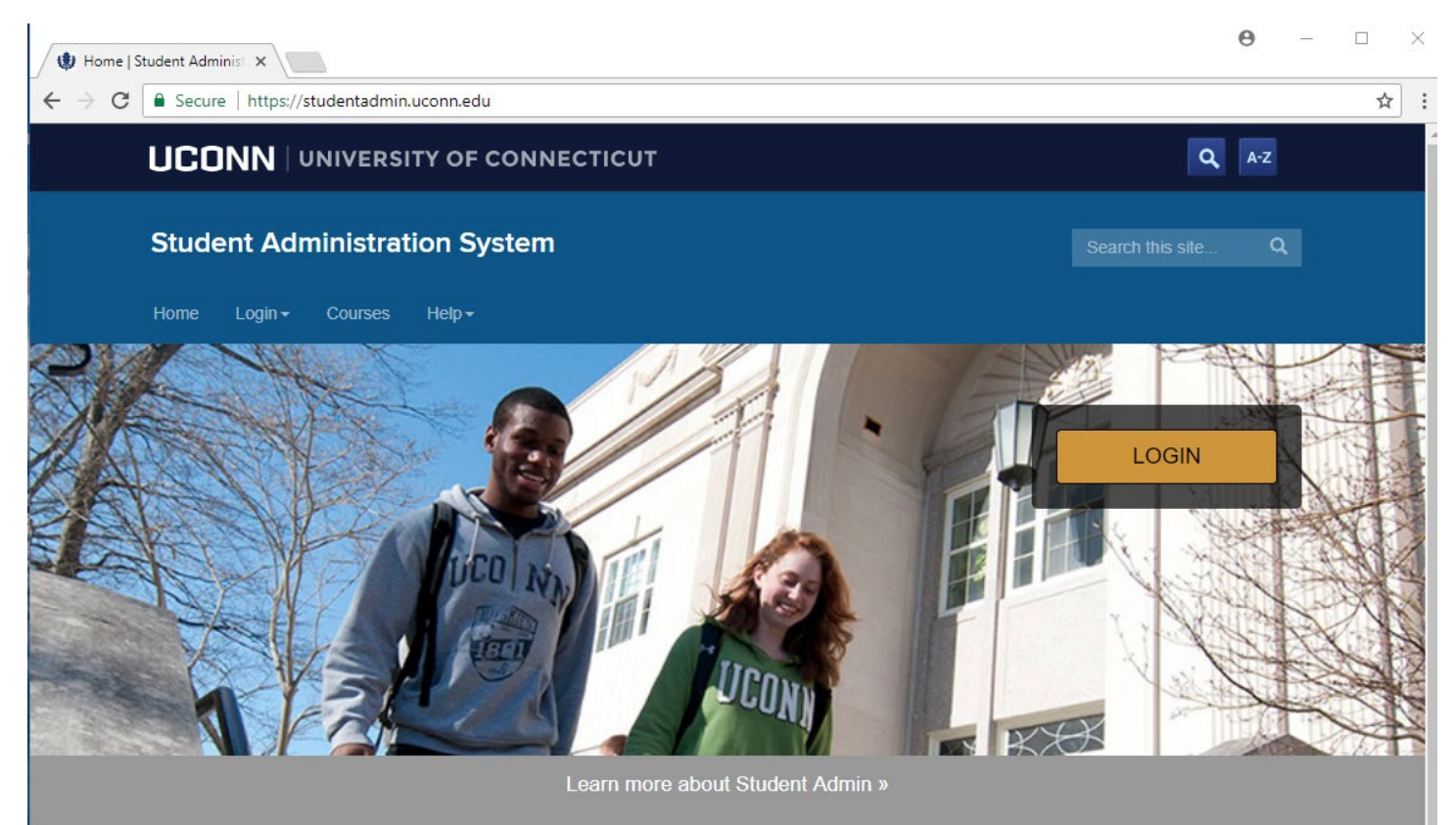

 Enter your NetID & Password and click 'Login'. (Note: For login assistance, contact the UConn ITS Help Center. Contact Information can be found at helpcenter.uconn.edu)

| UCONN UNIVERSITY OF CONNECTICUT |                                                                                                    | ٩ | A-Z |
|---------------------------------|----------------------------------------------------------------------------------------------------|---|-----|
|                                 | NetID Single Sign On                                                                                  |   |     |
|                                 | NetID                                                                                                 |   |     |
|                                 | Password                                                                                              |   |     |
|                                 | On your way to<br>student.studentadmin.uconn.edu                                                      |   |     |
|                                 | Login                                                                                                 |   |     |
|                                 | UConn Single Sign On serves as your<br>login to many University computing and<br>networking services. |   |     |
|                                 | Warn me before logging me into other sites.                                                           |   |     |
|                                 | Need Help?                                                                                            |   |     |

4) Once logged in, Navigate to the Student Center via Main Menu > Self-Service > Student Center

| UCONN       |             |                                  | Home |
|-------------|-------------|----------------------------------|------|
| Favorites 👻 | Main Menu 👻 | > Self-Service -> Student Center |      |

5) Click on <u>Pay Bill, Authorize Users, Manage Payment Plan</u> under the finances header (about halfway down on the Student Center main page).

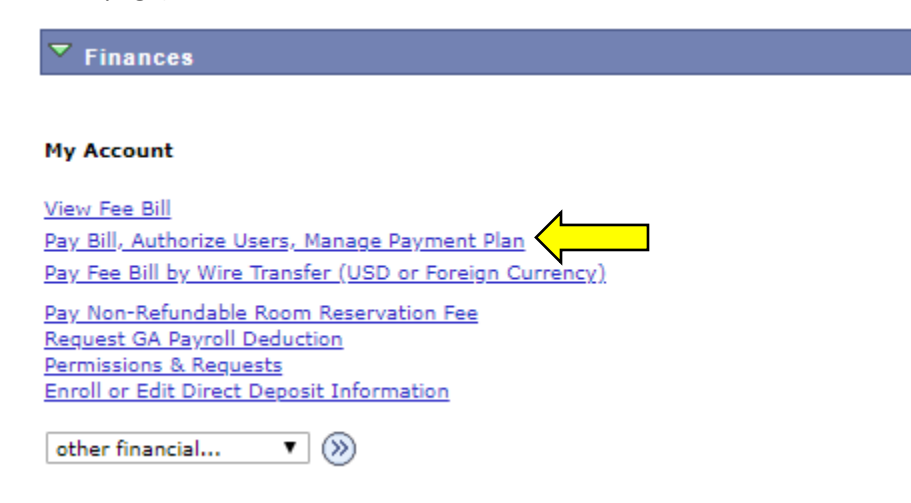

6) A new page will open, click on '<u>Deposits'</u> on the top toolbar.

| My Account Make Payment     Announcement     Welcome to the UConn Bill & Payment Suite:     •   • To pay an ENROLLMENT   Deposit tab, at the top of this page      •   • To view your eBill, please click on the estatement link also at the top of this page        •   • To view the most current changes to your bill, please click on the Vew Current Activity link on the View Current Activity link on the View Current Activity link on t                                                                                                    |                                                                 |                        |                         |                        |
|----------------------------------------------------------------------------------------------------|-----------------------------------------------------------------|------------------------|-------------------------|------------------------|
| Announcement       ID: xxx3096         Welcome to the UConn Bill & Payment Suite!       \$0.00         •       View Activity         • To pay an ENROLLMENT       View Activity         DEPOSIT, please click on the eDeposit tab, at the top of this page ^       Image: Compare the top of this page         •       •         •       •         •       •         •       •         •       •         •       •         •       •         •       •         •       •         •       •         •       •         •       •         •       •         •       •         •       •         •       •         •       •         •       •         •       •         •       •         •       •         •       •         •       •         •       •         •       •         •       •         •       •         •       •         •       •         •                                                                                                    | 👚 My Account Make Payment                                       | Payment Plans Deposits | Help                    |                        |
| Announcement   Welcome to the UConn Bill & Payment Suite!   •   • To pay an ENROLLMENT DEPOSIT, please click on the eDeposit tab, at the top of this page ^   •   • To view your eBill, please click on the eStatement link also at the top of this page ^   •   • To view the most current changes to your bill, please click on the View Current Activity link on the Ying turnet on the View Current Activity link on the Ying turnet of the Statement bill, please click on the View Current Activity link on the Ying turnet of the View Current Activity link on the Ying turnet of the Statement Activity link on the View Current Activity link on the Ying turnet of the View Current Activity link on the Ying turnet of the View Current Activity link on the Ying turnet of the View Current Activity link on the Ying turnet of the View Current Activity link on the Ying turnet of the View Current Activity link on the Ying turnet of the Ying turnet of the View Current Activity link on the Ying turnet of the View Current Activity link on the Ying turnet of the Ying turnet of turnet of turnet of tu                                    |                                                                 |                        |                         |                        |
| Welcome to the UConn Bill & Payment Suite!     •   • To pay an ENROLLMENT   DePOSIT, please click on the eDeposit tab, at the top of this page ^   • • To view your eBill, please click on the eStatement link also at the top of this page. • • To view the most current changes to your bill, please click on the View Current Activity link on the View Current Activity link on the View | Announcement                                                    | Student Aco            | L ID: xxx30             | 096 My Profile Setup   |
| <ul> <li>Payment Suite:</li> <li>To pay an ENROLLMENT DEPOSIT, please click on the eDeposit tab, at the top of this page ^ </li> <li>To view your eBill, please click on the eStatement link also at the top of this page </li> <li>To view the most current changes to your bill, please click on the View Current Activity link on the right </li> </ul>                                                                                                    | Welcome to the UConn Bill &                                     | Balance                | \$                      | 0.00 Authorized Users  |
| <ul> <li>To pay an ENROLLMENT<br/>DEPOSIT, please click on the<br/>eDeposit tab, at the top of this<br/>page ^</li> <li>To view your eBill, please click on<br/>the eStatement link also at the top<br/>of this page</li> <li>To view the most current<br/>changes to your bill, please click<br/>on the View Current Activity link<br/>on the right</li> </ul>                                                                                                    | Payment Suite!                                                  |                        |                         |                        |
| <ul> <li>To pay an ENROLLMENT<br/>DEPOSIT, please click on the<br/>eDeposit tab, at the top of this<br/>page ^</li> <li>To view your eBill, please click on<br/>the eStatement link also at the top<br/>of this page</li> <li>To view the most current<br/>changes to your bill, please click<br/>on the View Current Activity link<br/>on the right</li> </ul>                                                                                                    | •                                                               |                        | View Activity Make Paym | ent Contraction of the |
| <ul> <li>DEPOSIT, please click on the eDeposit tab, at the top of this page ^</li> <li>To view your eBill, please click on the eStatement link also at the top of this page</li> <li>To view the most current changes to your bill, please click on the View Current Activity link on the right</li> </ul>                                                                                                    | - To pay an ENROLLMENT                                          |                        |                         | Payment Profile        |
| <ul> <li>eDeposit tab, at the top of this page ^</li> <li>To view your eBill, please click on the eStatement link also at the top of this page</li> <li>To view the most current changes to your bill, please click on the View Current Activity link on the right</li> </ul>                                                                                                    | DEPOSIT, please click on the                                    |                        |                         |                        |
| <ul> <li>To view your eBill, please click on the eStatement link also at the top of this page</li> <li>To view the most current changes to your bill, please click on the View Current Activity link on the right</li> </ul>                                                                                                    | eDeposit tab, at the top of this                                |                        |                         | Notifications          |
| <ul> <li>To view your eBill, please click on the eStatement link also at the top of this page</li> <li>To view the most current changes to your bill, please click on the View Current Activity link on the right</li> </ul>                                                                                                    | page                                                            |                        |                         | Notifications          |
| <ul> <li>To view your eBill, please click on<br/>the eStatement link also at the top<br/>of this page</li> <li>To view the most current<br/>changes to your bill, please click<br/>on the View Current Activity link<br/>on the right</li> </ul>                                                                                                    | •                                                               |                        |                         |                        |
| for the estatement link also at the top     of this page      -         To view the most current     changes to your bill, please click     on the View Current Activity link     on the right     •                                                                                                    | - To view your eBill, please click on                           |                        |                         |                        |
| To view the most current     changes to your bill, please click     on the View Current Activity link     on the right                                                                                                    | of this page                                                    |                        |                         |                        |
| - To view the most current<br>changes to your bill, please click<br>on the View Current Activity link<br>on the right                                                                                                    | •                                                               |                        |                         |                        |
| <ul> <li>To view the most current</li> <li>changes to your bill, please click</li> <li>on the View Current Activity link</li> <li>on the right</li> </ul>                                                                                                    | -<br>-                                                          |                        |                         |                        |
| on the View Current Activity link<br>on the right                                                                                                    | - To view the most current<br>changes to your bill please click |                        |                         |                        |
| • •                                                                                                    | on the View Current Activity link                               |                        |                         |                        |
| •                                                                                                    | on the right                                                    |                        |                         |                        |
|                                                                                                    | •                                                               |                        |                         |                        |

7) A new page will open, select the term you want to apply the deposit towards from the dropdown & click 'Select'.

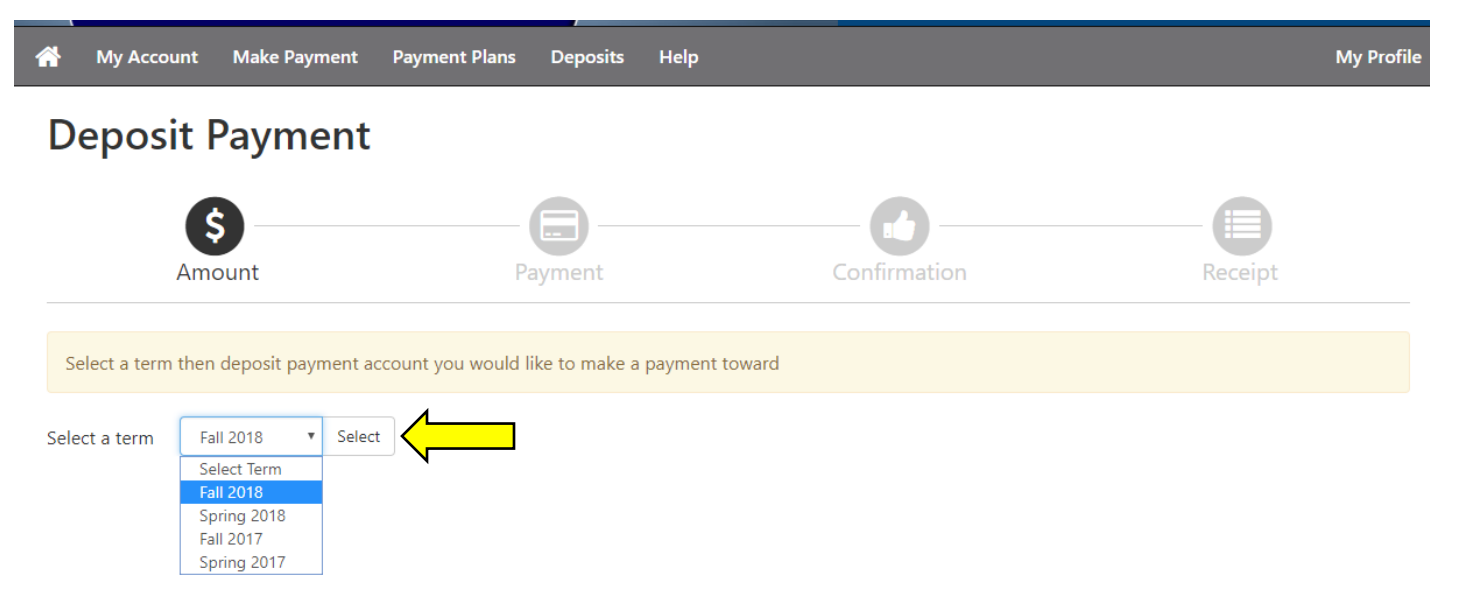

\*Please Note: Graduate Nursing Programs should choose the upcoming Fall Semester (for AY 18-19: Fall 2018 )

CEIN Students should choose the following Spring Semester as their cohort begins in the spring (for the CEIN cohort beginning Spring 2019, choose Spring 2019)

8) A new box, 'Select a Deposit' will appear. From the dropdown, select 'Nursing Program Deposit' and click '<u>select</u>'.

| 🕋 Μу Ассоι    | Int Make Payment        | Payment Plans        | Deposits  | Help             |                                                                              | My Profile |
|---------------|-------------------------|----------------------|-----------|------------------|------------------------------------------------------------------------------|------------|
| Deposi        | t Payment               |                      |           |                  |                                                                              |            |
|               | Amount                  | Payr                 | ment      | Cont             | irmation                                                                     | Receipt    |
| Select a term | then deposit payment ac | count you would like | to make a | payment toward   |                                                                              |            |
| Select a term | Fall 2018 V Select      |                      |           | Select a deposit | Nursing Program Deposit<br>Select Deposit Payment<br>Nursing Program Deposit | Select     |

9) The Nursing Program Deposit information will appear. Review to ensure the information is accurate and click '<u>Continue</u>'.

# **Deposit Payment**

| Amount                                     | Payment                       | Confirmation                           | Receipt         |
|--------------------------------------------|-------------------------------|----------------------------------------|-----------------|
| Select a term then deposit payment account | you would like to make a paym | ent toward                             |                 |
| Select a term Fall 2018 V Select           |                               | Select a deposit Nursing Program Depos | it • Select     |
| Nursing Program Deposit                    |                               |                                        |                 |
| Deposit name                               |                               | Nursing Program Deposit                |                 |
| Deposit description                        |                               | \$1000.00 Nursing Program Deposit      |                 |
| Term                                       |                               | Fall 2018                              |                 |
| Maximum payment amount                     |                               | \$1,000.00                             |                 |
| Payment amount                             |                               | \$1,000.00                             |                 |
|                                            |                               |                                        | Cancel Continue |

 $\frac{1}{1}$ 

### 10) To pay by Electronic Check, click '<u>Electronic Check (checking/savings)</u>' and click '<u>Select</u>'. (Note: For payment via credit card, skip to Step 15)

| Â                      | My Account      | Make Payment                 | Payment Plans         | Deposits    | Refunds       | Help                                 | My Profile           |    |
|------------------------|-----------------|------------------------------|-----------------------|-------------|---------------|--------------------------------------|----------------------|----|
| Dep                    | oosit Pa        | yment                        |                       |             |               |                                      |                      |    |
|                        | \$<br>Amour     | ht                           | Me                    | thod        |               | Confirmation                         | Receipt              |    |
| <b>Amour</b><br>Method | nt<br>j         | \$1,000.00<br>Electronic Che | eck (checking/savings | ;) ~ !      | Select        |                                      |                      |    |
|                        |                 |                              |                       |             |               |                                      | Back                 | al |
| *Credit                | card payments a | re handled through           | n PayPath ®, a tuiti  | ion payment | service. A no | n-refundable service fee will be add | ded to your payment. |    |

Electronic Check - Payments can be made from a personal checking or savings account.

#### 11) Complete all required account information fields as marked by the asterisk (\*). Click 'Continue'

| Deposit Pay                                                                        | ment                                                                                                  |          |                                                  |                                     |                    |
|------------------------------------------------------------------------------------|----------------------------------------------------------------------------------------------------|----------|--------------------------------------------------|-------------------------------------|--------------------|
| Amount                                                                             | Method                                                                                                |          | Confirmation                                     |                                     | Receipt            |
| Amount                                                                             | \$1,000.00                                                                                            |          |                                                  |                                     |                    |
| Account Information                                                                | electronic Check (checking/savings) v                                                                 | Select   | *Name on account:                                | Test Test                           |                    |
| * Indicates required fields                                                        |                                                                                                    |          | Refund Options                                   |                                     |                    |
| You can use any personal<br>Do not enter other accou<br>cards, home equity, or tra | l checking or savings account.<br>Ints, such as corporate account numbers, credit<br>aveler's checks. | t        | Only one account can be designated to n          | receive refunds.<br>to be deposited | into this account. |
| Do not enter debit card r<br>number and bank accour                                | numbers. Instead, enter the complete routing<br>nt number as found on a personal check.               |          | Option to Save                                   |                                     |                    |
| *Account type:                                                                     | Checking                                                                                              | ~        | $\square$ Save this payment method for future    | use                                 |                    |
| *Routing number: (Example                                                          | ) 101000019                                                                                           |          | Save payment method as:<br>(example My Checking) |                                     |                    |
| *Bank account number:                                                              | 12345678                                                                                              |          |                                                  |                                     |                    |
| *Confirm account number:                                                           | 12345678                                                                                              |          |                                                  |                                     |                    |
|                                                                                    |                                                                                                    |          |                                                  |                                     |                    |
| *Credit card payments are h                                                        | nandled through PayPath ®, a tuition payment                                                          | service. | A non-refundable service fee will be added       | to your paymen                      | Cancel Continue    |

Electronic Check - Payments can be made from a personal checking or savings account.

## 12) Read the ACH Agreement, click the box to agree to the terms and conditions, and click 'Continue'.

|                 | ACH Agreement                                                                                                    |                                                                                                    |                                                    |
|-----------------|----------------------------------------------------------------------------------------------------|----------------------------------------------------------------------------------------------------|----------------------------------------------------|
|                 | hereby authorize <b>University of Connecticut</b> to in<br>below,and for my Depository to debit or credit the<br>returned unpaid for any reason, I understand that a | itiate debit or credit entries to my Depository acc<br>same to such account. In the event that this elect<br>a <b>\$25.00</b> return fee will be added to my student ac | ording to the terms<br>ronic payment is<br>ccount. |
|                 | Name:                                                                                                    | Test Test                                                                                                    |                                                    |
|                 | Address:                                                                                                    |                                                                                                    |                                                    |
|                 | Depository:                                                                                                    | COMMERCE BANK<br>ACH DEPT.<br>KANSAS CITY,MO 641416248                                                                                                    |                                                    |
|                 | Routing Number:                                                                                                    | 101000019                                                                                                    |                                                    |
|                 | Account Number:                                                                                                    | xxxx5678                                                                                                    |                                                    |
|                 | Debit Amount:                                                                                                    | \$1,000.00                                                                                                    |                                                    |
|                 | This agreement is dated Thursday, March 8, 2018.                                                                                                    |                                                                                                    |                                                    |
|                 | For fraud detection purposes, your internet address                                                                                                    | s has been logged: 137.99.34.14 at 3/8/18 10:38:1                                                                                                    | 7 AM EST                                           |
|                 | Any false information entered hereon constitute<br>prosecution under both Federal and State laws a<br>extent of the law.                                             | es as fraud and subjects the party entering sam<br>of the United States. Violators will be prosecut                                                                     | e to felony<br>ed to the fullest                   |
|                 | To revoke this authorization agreement you must o                                                                                                    | contact: bursar@uconn.edu                                                                                                    |                                                    |
|                 | ☑ I agree to the above terms and conditions. (Pr                                                                                                    | int Agreement)                                                                                                    |                                                    |
|                 |                                                                                                    |                                                                                                    | Cancel                                             |
| 13) Review 1    | to ensure all information is accurate and                                                                                                    | click ' <u>Submit Payment'</u> .                                                                                                    |                                                    |
| Deposit         | t Payment                                                                                                    |                                                                                                    |                                                    |
| ,               | Amount Method                                                                                                    | Confirmation                                                                                                    | Receipt                                            |
|                 |                                                                                                    |                                                                                                    |                                                    |
| Please review t | the transaction details, then submit your payment.                                                                                                    |                                                                                                    |                                                    |

| Payment Information       |                       | Paid To                      |          |
|---------------------------|-----------------------|------------------------------|----------|
| Payment Amount            | \$1,000.00            | University of Connecticut    |          |
|                           |                       |                              |          |
| Selected Payment Method   |                       | Confirmation Email           |          |
| Colocica i aymont method  |                       | Primany LICONN EDU@invalid u | conn edu |
| WEBCHECK                  |                       | Thinkiy Ocontractory         | conn.cuu |
| Account xxxx5678          |                       |                              |          |
| Billing Address Test Test |                       |                              |          |
|                           | Change Payment Method |                              |          |

Back Cancel Submit Paymen

14) A new screen will open displaying the status of your payment. Please print a copy of this page for your records. This completes your payment transaction.

| Accoun                                                                                                    | t Payment                       |                                    |                                                                                             |                                               |
|----------------------------------------------------------------------------------------------------|---------------------------------|------------------------------------|---------------------------------------------------------------------------------------------|-----------------------------------------------|
| Thank you for                                                                                                    | your payment. We will send you  | a confirmation e-mail with payme   | ent details. For a record of all yo                                                         | our payments, please see the Payment History. |
| /                                                                                                    | Amount                          | Method                             | Confirmation                                                                                | Receipt                                       |
| Payment Recei                                                                                                    | ipt                             |                                    |                                                                                             |                                               |
| Your payment i                                                                                                    | in the amount of \$1,000.00 was | successful. A confirmation email w | as sent to                                                                                  | UCONN.EDU@invalid.uconn.edu. Please print     |
| this page for yo                                                                                                    | our records.                    |                                    |                                                                                             |                                               |
| this page for yo<br>Payment date:                                                                                   | our records.                    |                                    | 3/8/18                                                                                      |                                               |
| this page for yo<br>Payment date:<br>Amount paid:                                                                   | our records.                    |                                    | 3/8/18<br>\$1,000.00                                                                        |                                               |
| this page for yo<br>Payment date:<br>Amount paid:<br>Student name:                                                  | our records.                    |                                    | 3/8/18<br>\$1,000.00                                                                        |                                               |
| this page for yo<br>Payment date:<br>Amount paid:<br>Student name:<br>Paid to:                                      | our records.                    |                                    | 3/8/18<br>\$1,000.00<br>University of Connecticut                                           |                                               |
| this page for yo<br>Payment date:<br>Amount paid:<br>Student name:<br>Paid to:                                      | our records.                    |                                    | 3/8/18<br>\$1,000.00<br>University of Connecticut<br>UNITED STATES                          |                                               |
| this page for yo<br>Payment date:<br>Amount paid:<br>Student name:<br>Paid to:<br>Account number                    | our records.                    |                                    | 3/8/18<br>\$1,000.00<br>University of Connecticut<br>UNITED STATES<br>xxxx5678              |                                               |
| this page for yo<br>Payment date:<br>Amount paid:<br>Student name:<br>Paid to:<br>Account number<br>Name on account | :<br>:<br>:                     |                                    | 3/8/18<br>\$1,000.00<br>University of Connecticut<br>UNITED STATES<br>xxxx5678<br>Test Test |                                               |

#### 15) To pay by Credit Card, select 'Credit Card via PayPath' and click 'Select'.

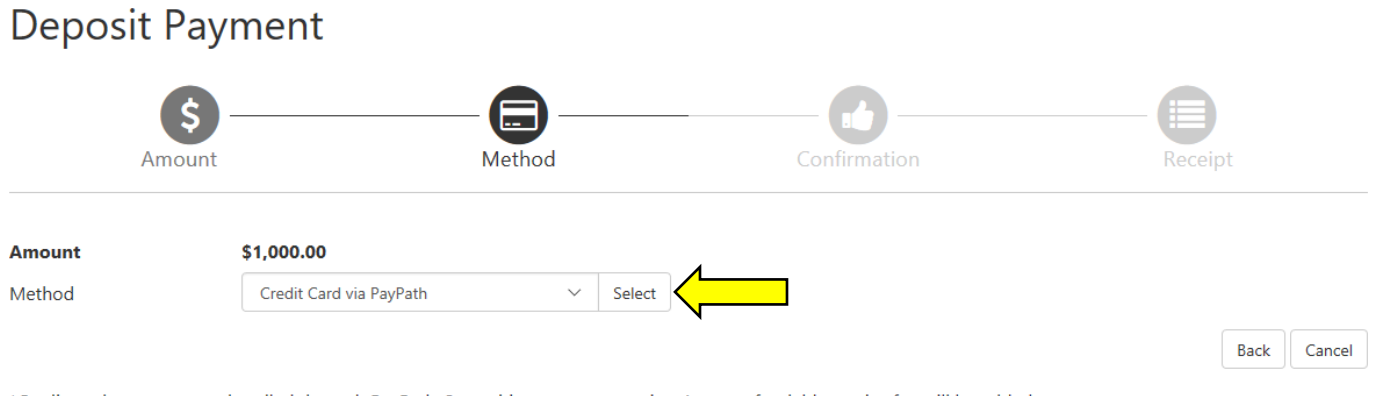

\*Credit card payments are handled through PayPath ©, a tuition payment service. A non-refundable service fee will be added to your payment.

Electronic Check - Payments can be made from a personal checking or savings account.

16) Review the transaction details. If information is accurate, click 'Continue to PayPath'.

| Deposit Payment                                |                                       |                                  |                                 |
|------------------------------------------------|---------------------------------------|----------------------------------|---------------------------------|
| Amount                                         | Method                                | Confirmation                     | Receipt                         |
| Please review the transaction details. Clickin | ng Continue will open a new window, v | where you will complete your tra | nsaction.                       |
| Payment Information                            |                                       | Paid To                          |                                 |
| Payment Amount                                 | \$1,000.00                            | University of Connecticut        |                                 |
| Selected Payment Method                        |                                       | Confirmation Email               |                                 |
| TOUCHNET PAYPATH                               |                                       | Primary                          | UCONN.EDU@invalid.uconn.edu     |
|                                                | Change Payment Method                 |                                  |                                 |
|                                                |                                       |                                  | Back Cancel Continue to PayPath |

17) A New window will open. Review the terms and ensure your student ID is accurate (Student ID in image below has been removed). Click '<u>Continue</u>'.

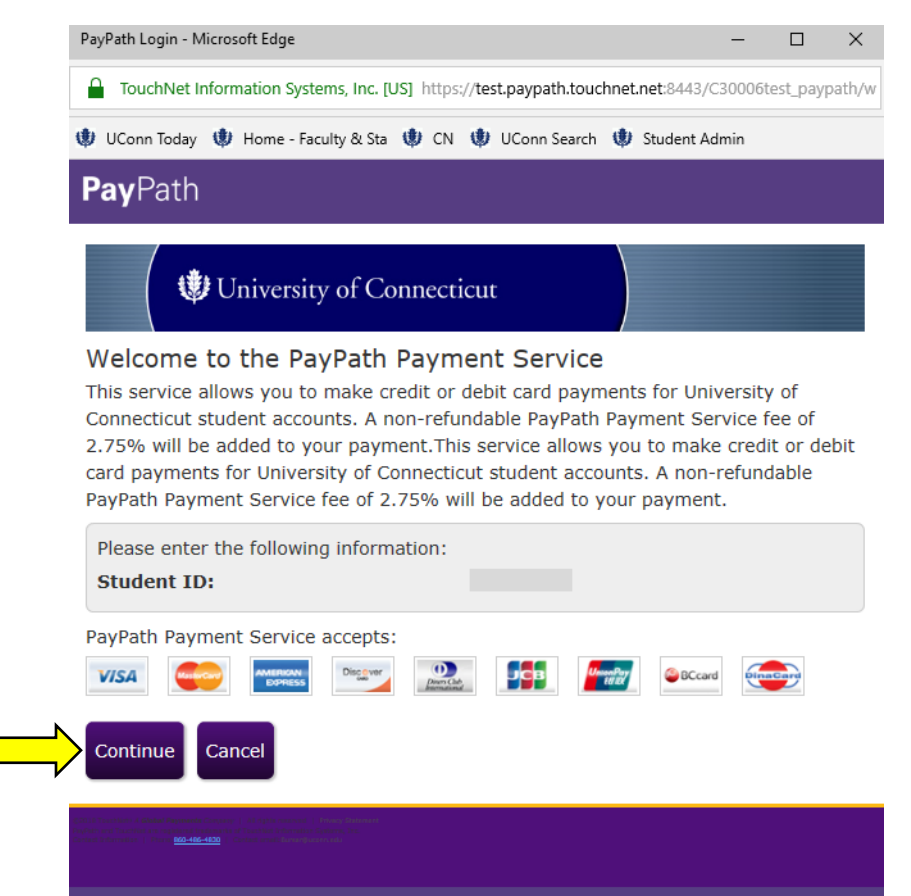

| PayPath                                        | Payment A                                                    | mount - Micros                                       | oft Edge                      |                                     |                       |                      |                         | -                   |             |    |
|------------------------------------------------|--------------------------------------------------------------|------------------------------------------------------|-------------------------------|-------------------------------------|-----------------------|----------------------|-------------------------|---------------------|-------------|----|
| 🔒 то                                           | ouchNet Inf                                                  | ormation Syste                                       | ems, Inc. (l                  | JS] https;                          | //test.pay            | path.touc            | hnet.net:84             | 43/C3000            | 6test_pay   | pa |
| 🙂 UCa                                          | nn Today                                                     | 🌒 Home - Fac                                         | ulty & Sta                    | 🙂 CN                                | 🙂 UCa                 | nn Search            | 🔱 Studer                | nt Admin            |             |    |
| Pay                                            | Path                                                         |                                                      |                               |                                     |                       |                      |                         |                     |             |    |
|                                                |                                                              |                                                      |                               |                                     |                       |                      |                         |                     |             |    |
|                                                | S                                                            |                                                      | - 6                           |                                     |                       |                      |                         | (                   |             |    |
|                                                |                                                              |                                                      |                               |                                     |                       |                      |                         |                     |             |    |
| Pay<br>In ad                                   | ment A                                                       | mount I                                              | nform<br>paid to              | <b>ation</b><br>Universi            | ity of C              | onnectic             | ut, a non-              | -refunda            | ble         |    |
| Pay<br>In ad<br>PayPa<br>Minin                 | ment A<br>dition to f<br>ath Payme                           | the amount I<br>ent Service<br>ge of \$3.00          | nform<br>paid to<br>fee of 2  | <b>ation</b><br>Universi<br>.75% wi | ity of C<br>ill be ac | onnectic<br>ded to y | ut, a non-<br>our paym  | refunda<br>ient wit | ible<br>h a |    |
| Pay<br>In ad<br>PayPa<br>Minin                 | ment A<br>dition to t<br>ath Paymo<br>num char<br>osit amo   | mount I<br>the amount<br>ent Service<br>ge of \$3.00 | nform<br>paid to<br>fee of 2. | <b>ation</b><br>Universi<br>.75% wi | ity of C<br>ill be ac | onnectic<br>ded to y | ut, a non-<br>our paym  | refunda<br>nent wit | able<br>h a |    |
| Pay<br>In ad<br>PayPa<br>Minin<br>Dep<br>\$1,0 | ment A<br>dition to f<br>ath Paymo<br>num charg<br>oosit amo | mount I<br>the amount<br>ent Service<br>ge of \$3.00 | nform<br>paid to<br>fee of 2  | ation<br>Universi<br>.75% wi        | ity of C              | onnectic<br>ded to y | ut, a non-<br>rour paym | refunda<br>nent wit | able<br>h a |    |

\*Please Note: A 2.75% non-refundable service fee is added to your total amount to be paid (can be viewed on the following screen). The service fee is only applicable to Credit Card payments, not eCheck payments.

19) Complete all required payment fields as marked by the aterisk (\*). Click 'Continue'

| <b>S</b><br>Amount         | Payment   | Confirmation      | Receipt |
|----------------------------|-----------|-------------------|---------|
| PayPath Payment Service a  | accepts:  |                   |         |
| *Indicates required fields |           |                   |         |
| Payment Card Informa       | ation     |                   |         |
| *Name on card:             |           | Test Test         |         |
| *Card account number:      |           | 41111111111111    |         |
| *Card expiration date:     |           | 03 20             |         |
| *Card security code:       |           | 125 What is this? |         |
| Billing Address            |           |                   |         |
| Check if address is outsi  | de of the |                   |         |
| United States:             |           |                   |         |
| *Billing address:          |           | 20 Champions Way  |         |
| *City:                     |           | Storrs            |         |
| *State:                    |           | Connecticut (CT)  | ~       |
| *Zip code:                 |           | 06269             |         |
| *Email address:            |           | test@uconn.edu    |         |
| *Confirm email address:    |           | test@uconn.edu    |         |
| Phone number:              |           |                   |         |
| Continue Cancel            |           |                   |         |

20) Review Payment Details. If accurate, click the box to agree to the terms and conditions and click 'Submit Payment'.

| \$                                                                                                    |                                                                    | <b>()</b>                                                                                                    |                 |  |
|----------------------------------------------------------------------------------------------------|--------------------------------------------------------------------|----------------------------------------------------------------------------------------------------|-----------------|--|
| Amount                                                                                                    | Payment                                                            | Confirmation                                                                                                    | Receipt         |  |
| Review Payment De<br>Please review the trans<br>Clicking Submit Payme                                                                                                    | e <b>tails</b><br>action details and ag<br>nt will finalize your t | gree to the terms and co<br>ransaction.                                                                                                    | nditions below. |  |
| Payment to Universit<br>PayPath Payment Ser<br>Total payment amou                                                                                                    | y of Connecticut:<br>rvice Fee<br>nt:                              | \$1,000.00<br>\$27.50<br>\$1,027.50                                                                                                    |                 |  |
| School name:<br>Student ID<br>Payer name:<br>Billing address:<br>City:<br>State:<br>Zip code:<br>Email address:<br>Phone number:<br>Card account number<br>Browser internet add<br>Business corresponde<br>TOUCHNET INFORMA<br>15520 COLLEGE BLV<br>LENEXA, KS66219<br>UNITED STATES | r:<br>ress:<br>ence address:<br>TION SYSTEMS INC<br>D.             | University of Conne<br>Test Test<br>20 Champions Way<br>Storrs<br>CT<br>06269<br>test@uconn.edu<br>Not entered<br>xxxxxxxxx1111<br>137.99.34.14 | ecticut         |  |
| Terms and Condition                                                                                                    | S                                                                  |                                                                                                    |                 |  |
| I hereby authorize charges totaling \$1,027.50 via my credit/debit card. I understand that a PayPath Payment Service fee of \$27.50 will be charged to my credit/debit card and is not refundable under any circumstances.                                                           |                                                                    |                                                                                                    |                 |  |
| ✓ I agree to the terr<br>Submit Payment Ch                                                                                                    | ns and conditions.<br>ange Information                             | Cancel                                                                                                    |                 |  |

21) Print the receipt stating the payment was processed and posted for your records. This completes your payment transaction.

| <b>s</b> ——                                                                                      |                                                                             | <b>@</b>                                                               |                                       |
|--------------------------------------------------------------------------------------------------|-----------------------------------------------------------------------------|------------------------------------------------------------------------|---------------------------------------|
| Amount                                                                                           | Payment                                                                     | Confirmation                                                           | Receipt                               |
| hank you for using<br>payment was process<br>ccount. Please print th                             | PayPath Paymer<br>ed and posted succe<br>is page as your rece               | nt Service!<br>essfully to your University<br>ipt and close this payme | y of Connecticut<br>nt session. A     |
| Your credit card state                                                                           | ment will reflect two                                                       | transactions with the fo                                               | llowing                               |
| information:<br>"PayPath University o<br>"PayPath Conv Fee"                                      | f Connecticut"                                                              | \$1,000.00<br>\$27.50                                                  |                                       |
| Receipt Information                                                                              |                                                                             |                                                                        |                                       |
| Payment to University<br>PayPath Payment Ser<br>Total payment amour                              | / of Connecticut:<br>vice Fee:<br>it:                                       | \$1,000.00<br>\$27.50<br>\$1,027.50                                    |                                       |
| School name:<br>Student ID                                                                       |                                                                             | University of Conne                                                    | cticut                                |
| Payer name:<br>Billing address:<br>City:                                                         |                                                                             | Test Test<br>20 Champions Way<br>Storrs                                |                                       |
| State:<br>Zip code:<br>Empil address:                                                            |                                                                             | CT<br>06269<br>test@uconn.edu                                          |                                       |
| Phone number:<br>Card:                                                                           |                                                                             | Not entered<br>Visa                                                    |                                       |
| Card account number<br>Date and time:                                                            | :                                                                           | xxxxxxxxxxx1111<br>2018-03-08 10:29:4                                  | 47 CST                                |
| Reference number:                                                                                | ess.                                                                        | 20180308000000                                                         |                                       |
| University of Connect<br>f you have any questic<br>Connecticut at:                               | icut Contact Inforr<br>ns concerning this t                                 | nation<br>ransaction, please contac                                    | t University of                       |
| Contact phone:<br>Contact email:                                                                 |                                                                             | <u>860-486-4830</u><br>Bursar@uconn.edu                                |                                       |
| Ferms and Conditions<br>hereby authorize char<br>hat a PayPath Paymen<br>and is not refundable u | ;<br>ges totaling \$1,027.<br>t Service fee of \$27.<br>nder any circumstan | 50 via my credit/debit ca<br>50 will be charged to my<br>ices.         | nd. I understand<br>credit/debit carc |

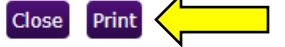